3.1.6.2 辞退届の場合

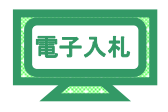

- 3.1.6.2.1 辞退届の提出
- (1) 確認画面が表示されます。
  - 内容を確認し、【印刷】ボタンをクリックします。

※内容に間違いがある場合には、【戻る】ボタンをクリックして修正を 行います。

| CALS/EC - Windows Internet E                                                                         | xplorer                                                                                                    |                 |
|----------------------------------------------------------------------------------------------------|----------------------------------------------------------------------------------------------------|-----------------|
| http://10.83.234.128/ebidAccepter/EbCo                                                               | ntroller?jreVersion=14                                                                                                    | ~               |
| JACIC/SCOPE<br>電子入札コアシステム<br>Electronic Bidding Core System                                          | 2011年02月09日 11時04分 CALS/EC 電子入札システム                                                                                                    | Ø               |
| Ver.5.0                                                                                              | 電子入札システム ヘルフ                                                                                                    | お問い合せ           |
| <ul> <li>・ 簡易案件検索</li> <li>・ 調達案件一覧</li> <li>・ 和北状況一覧</li> <li>・ 登録者情報</li> <li>・ 保存データ表示</li> </ul> | <section-header><text><text><text><text><text><text><text><text><text><text><text><text><text><text><text><text><text></text></text></text></text></text></text></text></text></text></text></text></text></text></text></text></text></text></section-header> |                 |
|                                                                                                    | □<br>□<br>● インターネット                                                                                                    | <b>@ 100%</b> • |

(2) 印刷用の画面が表示されます。

Step 1 ツールバーの【印刷】ボタンをクリックして印刷します。

**Step 2** 印刷結果を確認し、画面右上の【×】ボタンをクリックし、画面を閉じ ます。

| http://10.83.234.128/v_onecceper/html/blank.html |                               |             |        |
|--------------------------------------------------|-------------------------------|-------------|--------|
| r 🕸 🐴 • 🕤 🖷 • 📴 • 🞯 • 🚳 • 🛝 🚳                    |                               |             |        |
| Charle                                           |                               |             | (a)    |
| Step 1                                           |                               |             | Step 2 |
|                                                  | 辞退届                           |             |        |
| 举注者名称:                                           | 千筆具                           |             |        |
| 5012 8 8 11 8                                    | ()事                           |             |        |
|                                                  | 旦当官 太郎 様                      |             |        |
| 調達案件番号:1                                         | 20000001180118040020100016-00 |             |        |
| 調達案件名称: 3                                        | ▲設工事○○1                       |             |        |
| 執行回数: 1                                          |                               |             |        |
| 締切日時: 5                                          | 平成23年02月09日 11時15分            |             |        |
| 企業ID: 1                                          | 20000010020900                |             |        |
| 企業名称: 1                                          | L事〇〇2テスト業者(株)                 |             |        |
| 代表者氏名:                                           | E事 二                          |             |        |
| < 連絡先>                                           |                               |             |        |
| 商号(連絡先名称):                                       | L事〇〇2テスト業者(株)                 |             |        |
| 氏名: 1                                            |                               |             |        |
| (主所: 7                                           | 支原市大芝〇〇                       |             |        |
| 電話番方:し                                           | 99-999-9999                   |             |        |
| E-Mail: r                                        | hall@example.com              |             |        |
| 理田: (                                            |                               |             |        |
|                                                  |                               |             |        |
|                                                  |                               |             |        |
|                                                  |                               |             |        |
|                                                  |                               |             |        |
|                                                  |                               |             |        |
|                                                  |                               |             |        |
|                                                  |                               |             |        |
|                                                  |                               |             |        |
|                                                  |                               |             |        |
| のが本子されました                                        |                               | () 1/10-2%h | 100%   |

(3) 確認画面に戻ります。

内容の確認と印刷が終わったら、【辞退届提出】ボタンをクリックします。

電子入札

| CALS/EC - Windows Inte                                      | ernet Explorer                 |                                                        |      |          |
|-------------------------------------------------------------|--------------------------------|--------------------------------------------------------|------|----------|
| http://10.83.234.128/ebidAccep                              | ter/EbController?jreVersion=14 |                                                        |      | ~        |
| JACIC/SCOPE<br>電子入札コアシステム<br>Electronic Bidding Core System |                                | 2011年02月09日 11時05分 CALS/EC 電子入札システム                    |      | Ø        |
| Ver. 5.0                                                    | 電子入札シス                         | 37 <u>4</u>                                            | へんぴ  | お問い合せ    |
| <ul> <li>簡易案件検索</li> </ul>                                  |                                | 辞退届受信確認通知                                              |      |          |
| · 調達案件検索                                                    |                                | 辞退届は下記の内容で正常に送信されました。                                  |      |          |
| ○ 調達案件一覧<br>○ 入札状況一覧                                        | 発注者名称:                         | 千葉県<br>知事<br>担当宮 大郎 雄                                  |      |          |
| • 登録者情報                                                     | 調達案件番号:<br>調達案件名称:             | 12日日 ALD 株<br>12000001180118040020100016-00<br>建設工事〇〇1 |      |          |
| ○保存データ表示                                                    | 執行回数:<br>締切日時:                 | 1回目<br>平成23年02月09日11時15分<br>12000001000000             |      |          |
|                                                             | 企業名称:<br>代表者氏名:                | 12000001022900<br>工事〇〇2テスト業者(株)<br>工事 二                |      |          |
|                                                             | < 連絡先><br>商号(連絡先名称):           | 工事〇〇2テスト業者(株)                                          |      |          |
|                                                             | 氏名:<br>住所:<br>電話番号:            | ム争 ー<br>茂原市大芝〇〇<br>099-999-9999                        |      |          |
|                                                             | E-Mail:<br>理由:                 | mail@example.com.com<br>000000000                      |      |          |
|                                                             | 受信日時:                          | 平成23年02月09日 11時05分                                     |      |          |
|                                                             |                                | 印刷を行ってから、入札状況一覧ポタンを押下してください                            |      |          |
|                                                             |                                | 印刷 辞退届保存 入札状況一覧                                        |      |          |
| ページが表示されました                                                 |                                |                                                        | ーネット | € 100% · |

| 注意                              |   |
|---------------------------------|---|
| ・辞退届 <u>は一度送信すると訂正できません。</u>    |   |
| 必ず送信する前に確認し、 <b>間違いであった場合には</b> | 展 |
| る】ボタンをクリックしてください。               |   |
|                                 |   |

(4)「辞退届」が発注者に提出されると、「入札書受信確認通知」が表示 されます。

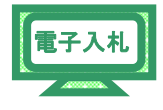

<u>《入札書受信確認通知》画面で、【印刷】ボタンをクリック</u>します。

| CALS/EC - Windows Inte                                                                                                 | rnet Explorer                                                                                                    |                                     |               |
|----------------------------------------------------------------------------------------------------|----------------------------------------------------------------------------------------------------|-------------------------------------|---------------|
| @ http://10.83.234.128/ebidAccept                                                                                      | er/EbController?jreVersion=14                                                                                                    |                                     | *             |
| JACIC/SCOPE<br>電子入札コアシステム<br>Electronic Bidding Core System                                                            |                                                                                                    | 2011年02月09日 11時05分 CALS/EC 電子入札システム | ø             |
| Ver. 5.0                                                                                                    | 電子入札システ                                                                                                    | <u>A</u>                            | ヘルプ お聞い合せ     |
| <ul> <li>・ 簡易案件検索</li> <li>・ 調違案件検索</li> <li>・ 調違案件一覧</li> <li>・ 入札状況一覧</li> <li>・ 登録者情報</li> <li>・ 保存データ表示</li> </ul> | 死注者名称:<br>調速案件番号:<br>調速案件备符:<br>執行回数:<br>接切目時:<br>企業已:<br>企業名称:<br>代表者氏名:<br><速路先名:<br><這路先名称:<br><這路告号:<br>E-Mail:<br>理由:<br>受信日時: | ▲                                   |               |
|                                                                                                    |                                                                                                    | 印刷 辞退届保存 入札状況一覧                     |               |
|                                                                                                    |                                                                                                    |                                     |               |
| ページが表示されました                                                                                                    |                                                                                                    |                                     | -ネット 🔍 100% 👻 |

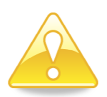

## 注意

・《辞退届受信確認通知》画面に「辞退届受信確認通知」は、

「辞退届」の送信が正常に行われた証拠の書類となりま

す。

<u>画面を印刷するなどして必ず内容を控えてください。</u>

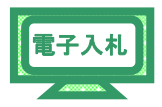

- (5) 印刷用の画面が表示されます。
  - Step 1
     ツールバーの【印刷】ボタンをクリックして印刷します。

     Step 2
     印刷結果を確認し、画面右上の【×】ボタンをクリックし、 画面を閉じます。

| tep 1                | 128/ebidAccepter/ebidmlit/ | jsp/common14/headerMenuAccepter.jsp - Windows Internet Explorer |        |
|----------------------|----------------------------|-----------------------------------------------------------------|--------|
| http://10.00.204.120 | ter/html/blank.html        |                                                                 |        |
| 😽 🏠 · 🖾              | ) 🖶 📴 🖓 🖓 🚱 🛍 🚳            |                                                                 | Step 2 |
|                      |                            | 辞退届受信確認通知                                                       |        |
|                      |                            | 辞退届は下記の内容で正常に送信されました。                                           |        |
|                      | 举注者名称:                     | 千華山                                                             |        |
|                      |                            | 知事                                                              |        |
|                      |                            | 相当官 太郎 槿                                                        |        |
|                      | 調達案件番号:                    | 120000001180118040020100016-00                                  |        |
|                      | 調達案件名称:                    | 建設工事001                                                         |        |
|                      | 執行回数:                      | 1 回目                                                            |        |
|                      | 締切日時:                      | 平成23年02月09日11時15分                                               |        |
|                      | 企業ID:                      | 120000010020900                                                 |        |
|                      | 企業名称:                      | 工事〇〇2テスト業者(株)                                                   |        |
|                      | 代表者氏名:                     | 工事 二                                                            |        |
|                      | <連絡先>                      |                                                                 |        |
|                      | 商号(連絡先名称):                 | 工事〇〇2テスト業者(株)                                                   |        |
|                      | 氏名:                        | 工事 二                                                            |        |
|                      | 住所:                        | 茂原市大芝〇〇                                                         |        |
|                      | 電話番号:                      | 099-999-9999                                                    |        |
|                      | E-Mail:                    | mail@example.com.com                                            |        |
|                      | 理由:                        | 000000000                                                       |        |
|                      | 受信日時:                      | 平成23年02月09日11時05分                                               |        |
|                      |                            |                                                                 |        |
|                      |                            |                                                                 |        |
|                      |                            |                                                                 |        |
|                      |                            |                                                                 |        |
|                      |                            |                                                                 |        |
|                      |                            |                                                                 |        |
|                      |                            |                                                                 |        |
|                      |                            |                                                                 |        |
|                      |                            |                                                                 |        |
|                      |                            |                                                                 |        |
|                      |                            |                                                                 |        |
| ジが表示されました            |                            | a 1.10-201                                                      | 100% • |

(6)《辞退届受信確認通知》画面に戻ります。

【入札状況一覧】ボタンをクリックします。

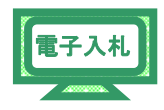

| http://10.83.234.128/ebidAccept                          | ter/EbController?jreVersion=14 |                                     |     |       |
|----------------------------------------------------------|--------------------------------|-------------------------------------|-----|-------|
| :/C/SCOPE<br>子入札コアシステム<br>Electronic Bidding Core System |                                | 2011年02月09日 11時05分 CALS/EC 電子入札システム |     | Ø     |
| Ver. 5.0                                                 | 電子入札システ                        | 4                                   | へルプ | お聞い合う |
| 的日本供给击                                                   |                                |                                     |     |       |
| ,間易棄忤快亲                                                  |                                | 辞退庙受信雊認週知                           |     |       |
| 調達案件検索                                                   |                                | 辞退届は下記の内容で正常に送信されました。               |     |       |
| 细读实性一管                                                   | 発注者名称:                         | 千葉県                                 |     |       |
| 制建来11一克                                                  |                                | 知事                                  |     |       |
| 入札状況一覧                                                   |                                | 担当官 太郎 様                            |     |       |
| Re 43. dr. ide 40                                        | 調達案件番号:                        | 120000001180118040020100016-00      |     |       |
| 金蘇省情報                                                    | 調達案件名称:                        | 建設工事〇〇1                             |     |       |
| 保存データ表示                                                  | 執行回数:                          | 1 08                                |     |       |
|                                                          | 締切日時:                          | 平成23年02月09日11時15分                   |     |       |
|                                                          | 企業ID:                          | 1200000010020900                    |     |       |
|                                                          | 企業名称:                          | 工事〇〇2テスト業者(株)                       |     |       |
|                                                          | 代表者氏名:                         | 工事 二                                |     |       |
|                                                          | < 連絡先>                         |                                     |     |       |
|                                                          | 商号(連絡先名称):                     | 工事〇〇2テスト業者(株)                       |     |       |
|                                                          | 氏名:                            | 工事 二                                |     |       |
|                                                          | 住所:                            | 茂原市大芝〇〇                             |     |       |
|                                                          | 電話番号:                          | 099-999-9999                        |     |       |
|                                                          | E-Mail:                        | mail@example.com.com                |     |       |
|                                                          | 理由:                            | 000000000                           |     |       |
|                                                          | 受信日時:                          | 平成23年02月09日 11時05分                  |     |       |
|                                                          |                                | 印刷を行ってから、入札状況一覧ボタンを押下してください         |     |       |
|                                                          | C                              | 印刷 辞退届保存 入礼状况一覧                     |     |       |

(7)《入札状況一覧》画面が表示されます。

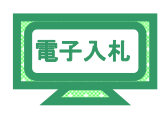

【提出】ボタンが非表示になっていることを確認します。 右上の【×】ボタンをクリックし、画面を閉じます。

| 🖉 CALS/EC - Windows                        | : Internet Explorer             |                                        |                                        |                 |                   |        |               |                    |                 |
|--------------------------------------------|---------------------------------|----------------------------------------|----------------------------------------|-----------------|-------------------|--------|---------------|--------------------|-----------------|
| e http://10.83.234.128/ebid/               | Accepter/EbController?jreVersio | n=14                                   |                                        |                 |                   |        |               |                    | ~               |
|                                            |                                 |                                        | 2012年02月10                             | )日 17時51分       | CALS/I            | EC 電子) | 、札システム        |                    | Ø               |
|                                            | 入札情報サービス                        | 電子入札システム                               | 検証機能                                   | 説明要求            |                   |        |               | へルプ                | お問い合せ           |
| · 簡易案件検索                                   |                                 |                                        | Х                                      | 札状況一賢           | ī                 |        |               |                    |                 |
| <ul> <li>調達案件検索</li> </ul>                 | 企業ID                            | 1200000010021200                       |                                        |                 |                   |        |               | 表示                 | 案件 1-1          |
| ○ 調達案件一覧                                   | 企業名称                            | 工事〇〇3テスト業者<br>(株)                      |                                        |                 |                   |        |               | 全案                 | 件数 1            |
| ◎ 入札状況一覧                                   | 代表者氏名                           | 工事〇〇3テスト業者代表                           | 長者                                     |                 |                   |        |               |                    | 🜒 1 🕟           |
| <ul> <li>登録者情報</li> <li>保存データ表示</li> </ul> | 案件表示顺序 案件番号                     | ······································ | <ul> <li>● 昇順</li> <li>○ 降順</li> </ul> |                 |                   |        |               |                    | 新表示             |
|                                            |                                 |                                        |                                        |                 |                   |        | 最新更新日         | 時 2012.03          | 2.10 17:51      |
|                                            | 8<br>5                          | 調速案件名称                                 |                                        | 入礼方式            | 入礼/<br>再入礼/<br>見積 | 非退居    | 受付票/通知書<br>一覧 | 企業<br>プロパ 損務<br>ティ | . 状況            |
|                                            | 1 建設工事001                       |                                        | -                                      | →般競争入札(標<br>準型) |                   |        | •             | 変更                 | 表示              |
|                                            | 1.1                             |                                        |                                        |                 |                   | •••    | •             | 表示                 | 、案件1-1<br>《件数 1 |
|                                            |                                 |                                        |                                        |                 |                   |        |               |                    | 1 🕑             |
|                                            |                                 |                                        |                                        |                 |                   |        |               |                    |                 |
|                                            |                                 |                                        |                                        |                 |                   |        |               |                    |                 |
|                                            |                                 |                                        |                                        |                 |                   |        |               |                    |                 |
|                                            |                                 |                                        |                                        |                 |                   |        |               |                    |                 |
|                                            |                                 |                                        |                                        |                 |                   |        |               |                    |                 |
|                                            |                                 |                                        |                                        |                 |                   |        |               |                    |                 |
|                                            |                                 |                                        |                                        |                 |                   | _      |               |                    |                 |
| ページが表示されました                                |                                 |                                        |                                        |                 | 1                 | 6      | インターネット       |                    | <b>€</b> 100% → |